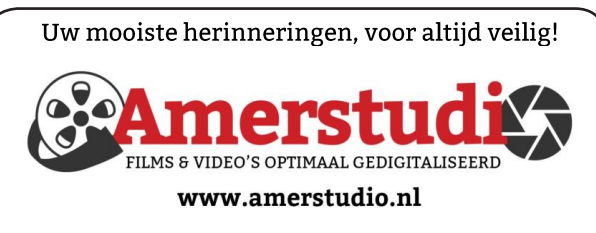

Rob de Groot - - Nieuw-Vennep

Haal- en brengservice - - tel. 06-22 54 97 80

De QR code van de website

www.decvb.nl

open uw camera en scan de code

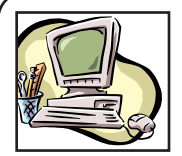

# **NiVeSoft Computers**

-Verkoop computers nieuw en gebruikt -Laptops, printers en installatie op maat -Installatie of herinstallatie en ondersteuning voor uw computer. -Netwerk aanleg en ondersteuning -Oplossen van problemen en storingen Piet van Sprang Dotterbloemstraat 41 2153 ES Nieuw Vennep Telefoon: 0252-674279 E-mail info@nivesoft.nl

Info www.nivesoft.nl of www.bto.eu Voor info van de computerclub voor uw lessen en begeleiding www.decvb.nl

## Diascanner ION Film2SD Pro

Met deze scanner kopieert u uw negatieven en dia's direct op een SD geheugen kaart.

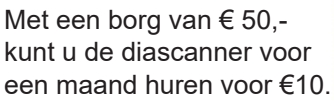

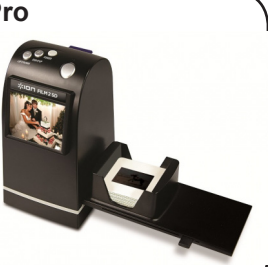

# Inhoud

| Colofon, Voorwoord                                                                                                    | . 2               |
|----------------------------------------------------------------------------------------------------|-------------------|
| Vervangen harde schijf door SSD                                                                                                    | . 3               |
| Duck duck go, Whats app oplichting, iPad tip                                                                                                    | . 4               |
| Presentatie back-uppen, Tips & trucs                                                                                                    | . 5               |
| Vraag en antwoord, nieuw op de website                                                                                                    | . 6               |
| Cursus, jarigen, overleden                                                                                                    | . 8               |
| Duck duck go, Whats app oplichting, iPad tip<br>Presentatie back-uppen, Tips & trucs<br>Vraag en antwoord, nieuw op de website<br>Cursus, jarigen, overleden | . 4<br>. 5<br>. 6 |

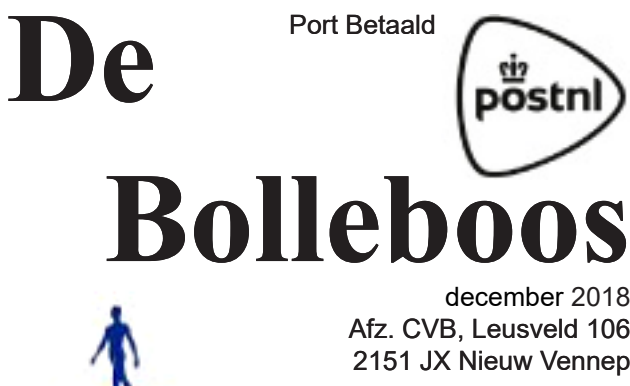

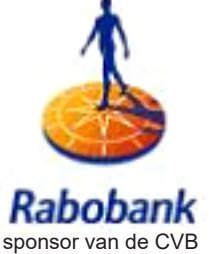

december 2018 Afz. CVB, Leusveld 106 2151 JX Nieuw Vennep

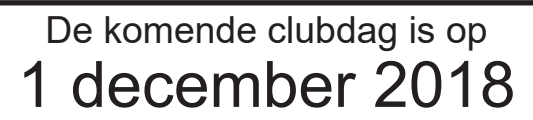

van 10.00 - 15.00 uur

## Presentatie "Back-uppen"

11.00 uur

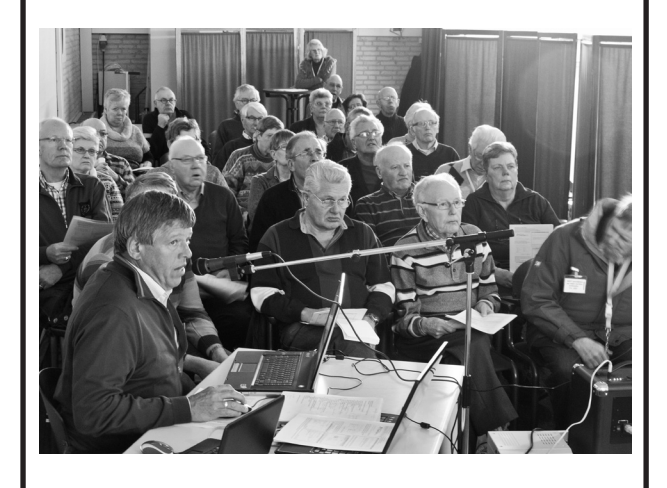

Gratis parkeren

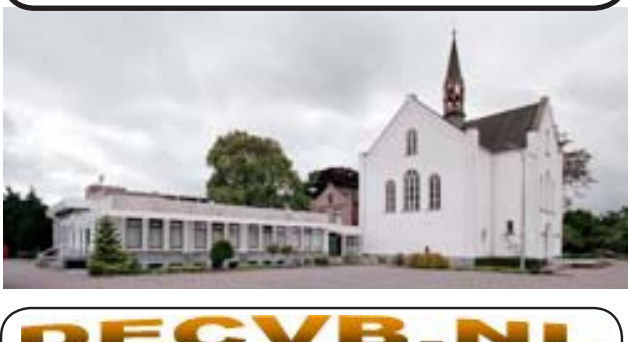

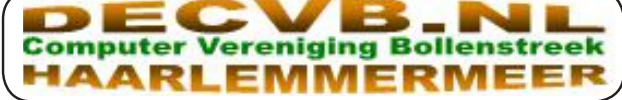

## Colofon

Bijeenkomsten en presentaties: 1 december 5 januari 2019 2 februari Clubdagen: van 10.00 - 15.00 uur Toegang: niet leden € 3,- (tot 16 jaar € 2,-)

Inloopmiddag (13.30 - 16.00 uur): dinsdag 19 februari en 16 april

## Algemene ledenvergadering donderdag 14 maart

## Het adres waar de bijeenkomsten plaatsvinden:

Gebouw Het Trefpunt (0252 672476) Hoofdweg 1318 2153 LS Nieuw-Vennep

### Contributie:

€ 24,00 per jaar (van 1 januari t/m 31 december) (met machtiging € 1,50 korting) IBAN nummer: NL22 INGB 0000 5769 68 T.n.v. Computer Vereniging Bollenstreek Kamer van Koophandel nummer: 40596213

> voor het laatste nieuws kijkt u op www.deCVB.nl

#### Voorzitter - vacature

Cursusinfo&coördinatie – vacature Voorzitter: voorzitter@decvb.nl Ad Interim, Andries Vermeulen, 023 5642947 Vicevoorzitter: vicevoorzitter@decvb.nl Andries Vermeulen, 023 5642947 Penningmeester: penningmeester@decvb.nl Nel van der Linden, 06 38988445 Secretaris: secretaris@decvb.nl Mieke Ebell, 06 24941956 Public Relations: publicrelations@decvb.nl Louis van den Bosch, 023 5624002 Cursusinfo&coördinatie: cursusinfo@decvb.nl tijdelijk via Mieke Ebell, 06 24941956 Drukwerk / verspreiding: secretaris@decvb.nl Mieke Ebell, 06 24941956 Internetsite: webbeheerder@decvb.nl Ruth Spaargaren Redactie Bolleboos: redactie@decvb.nl **Rob Hendriks** 

## Helpdesk:

Voor dringende hulp kunt u terecht bij: Piet van Sprang (0252 674279), Andries Vermeulen of Louis van den Bosch en de overige bestuursleden via bovenstaande telefoonnummers of via hun email of maak een afspraak voor hulp op clubdagen of inloopmiddagen.

De Bolleboos verschijnt minimaal 9 maal per jaar voor leden gratis

# Voorwoord

Naar aanleiding van het voorwoord van vorige maand waarover ik het bestuur berichte dat dit soort voorwoorden niet thuis horen in De Bolleboos van de CVB. De CVB is een club voor iedereen en is niet gebonden aan politieke of religieuze uit gangs punten en iedereen kan lid worden. Het bestuur was het daar mee eens maar strikte mij gelijk om dan maar zelf een voorwoord te schrijven. Zoals iets van, als je het beter kan doe het dan zelf. Bij deze ga ik het dan proberen maar het wordt voor mij de eerst keer en zo'n schrijver ben ik niet. Nu is het oppassen dat ik niet zelf in de valkuil trap en een verhaal over Sinterklaas en (Zwarte) Piet ga schrijven nu ook de TV aan staat met de intocht van Sint en Piet in Zaandam. Wat is dit toch prachtig dat het allemaal kan voor onze kinderen die er ook nog in geloven. Zelf heb ik gehoord als Hij tijd heeft dan die misschien op zaterdag 1december ook nog langs komt op onze club dag. Op woensdag 5 december gaat hij zeker thuis langs bij een aantal club leden. Eigenlijk had ik dit verhaal in rijm moeten schrijven maar helaas die kunst bezit ik niet. Maar er is meer in de feest maand december. Aan bijna het einde van de maand hebben we Kerstmis met z'n prachtige kerstbomen. In veel dorpen en steden worden er kerstmarkten georganiseerd wat heel gezellig kan zijn. Maar ook dan is het nog niet afgelopen. Ook 2018 nadert het einde en gaat over in 2019. De CVB zet ook ziin activiteiten in het nieuwe jaar voort.

Namens het bestuur en mij zelf wensen we iedereen fijne feest dagen en een gezond en goed computer jaar 2019.

#### Cees Hobo

## Terugblik clubdag 3 november en inloop 13 november

Zaterdag 3 november waren om en nabij 44 leden aanwezig. Webmaster Ruth Spaargaren en Jan van Grondelle presenteerden de uitslag van de fotowedstrijd. De winnende foto's werden getoond en de winnaars beloond met een taart. Voor alle deelnemers was een roos. De terechte winnaar was Nel van der Linden, met een gebakschoteltje vol met feestvierende mussen. De heer Carel Wierink vond het thema "Feest" lastig. Ja en dan kun je verwachten dat je gevraagd wordt om volgend jaar de fotowedstrijd te organiseren en een eventueel thema te bedenken. Heel sportief vroeg Carel hierbij hulp van Ruth en/of andere leden. Er waren weer mooie prijzen voor de loterij. Compliment voor Nel.

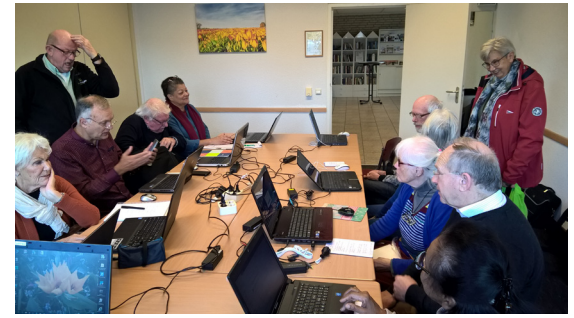

Op de inloop middag 13 november was het al vroeg een drukte van belang. Er werd zelfs uitgeweken naar de hal. Velen werden geholpen door het aanwezige helpteam, maar ook werd elkaar de nodige tips en trucs getoond. Door de persoonlijke benadering zijn deze middagen een goede aanvulling op de clubdagen.

# Het vervangen van je harde schijf voor een SSD

Op onze clubbijeenkomsten en inloopmiddagen valt het me op dat gebruikers met een laptop zich er aan storen dat het starten van programma's en het updaten van Windows 10 lang kan duren. 'Ik onderhoud Windows regelmatig met een opschoonprogramma dus daar kan het niet aan liggen" wordt dan geroepen. De traagheid is soms zo erg dat ze me zeggen een nieuwe laptop te gaan kopen waarna ik hun vertel dat er best wel wat aan te doen is, wat echt niet duur

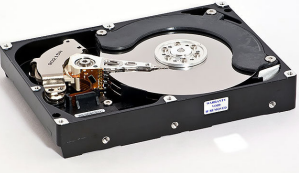

hoeft te zijn. Ik adviseer hen dan om de harde schijf (HD) te vervangen voor een SSD. Zelfs voor wat oudere laptops, waarbij ik tot voor een paar jaar terug adviseerde om maar een nieuwe laptop aan te schaffen, loont het tegenwoordig de moeite om alleen de HD te vervangen voor een SSD. Door alsmaar verder zakkende prijzen zijn de laatste paar jaar SSD schijfjes sterk in opmars ter vervanging van de oude(re) harde schijven en/of als aanvulling bij de bestaande schijf in hun computer. Met name voor het opstarten van het besturingssysteem kan dit tot drastisch snellere prestaties leiden.

Nog even een geheugenopfrisser voor degene die (nog) niet goed weten wat een SSD is. SSD staat voor Solid State Disk en is nu al wat jaren op de markt. Hij ziet er praktisch hetzelfde uit als uw bestaande (kleine) 2,5 inch harde schijf die in een laptop zit. Een normale harde schijf heeft in de schijf zeer snel roterende schijven waar je data wordt opgeslagen. Al deze schijven kunnen een grote capaciteit aan opslag hebben. Een nadeel van dit systeem is dat het erg kwetsbaar is en veel energie of stroom gebruikt. De wat oudere harde schijven mogen natuurlijk niet al teveel bewegen, dat kan ook je data beschadigen. In een SSD daarentegen zitten (NAND flash) chips en geen draaiende onderdelen meer. Dit gebeurt door middel van elektrische lading en is ook de reden waarom ze zo snel zijn. Het werkt eigenlijk net zoals bij een geheugenkaartje dat je in een fotocamera of smartphone stopt. Het is daarom ook een stuk lastiger om data op een SSD te verliezen door de schijf te bewegen. Natuurlijk zijn er ook nadelen. De opslagruimte van een SSD is duurder dan een harde schijf. De omvang van de SSD is vaak een stuk kleiner dan een harde schijf. Tegenwoordig is voor een laptop een 250GB soms al voldoende ter vervanging van een 500 of 1TB HD, omdat je je moet afvragen of we in deze tijd nog veel schijfruimte nodig hebben met alle Cloud oplossingen waar je eveneens je eigen data in kan opslaan. Voor een desktop computer is het altijd beter om naast de SSD ook een harde schijf met een grotere omvang erbij te plaatsen waar data (bestanden, foto's, ect.) kan worden opgeslagen. De snelheid van een SSD ligt vele malen hoger dan een normale HD. Het opstarten met een SSD ligt gemiddeld tussen de 5 en 20 seconden terwijl dat met een normale HD op gemiddeld 40 tot 60 seconden kan liggen. Een groot verschil natuurlijk! Een SSD maakt natuurlijk ook geen geluid, er zitten geen bewegende onderdelen in die geluid kunnen maken. Bij een normale HD is dat wel het geval. Ondanks dat een normale HD al niet erg warm wordt, zal dit altijd warmer zijn dan bij een SSD. Een SSD verbruikt veel minder stroom en daarmee produceert een SSD natuurlijk minder hitte. Bij een laptop die niet via een voedingskabel maar op de accu draait kan dit zelfs tot een verdubbeling van de accuduur zorgen! Een SSD heeft ook een veel hogere lees en schrijf snelheid, dit zorgt ervoor dat jouw bestanden sneller zijn verplaatst en zijn geopend (vandaar het voorbeeld aan het opstarten en het updaten van je PC). Hierdoor kun je natuurlijk veel efficiënter werken en is het prettiger zonder lange wachttijden om Windows op te starten dan wel te herstarten. Mede door de grote belangstelling én vraag zijn medio november 2018 de prijzen ook een stuk aantrekkelijker geworden. Een klein jaar terug betaalde u nog voor een 250GB schijf dezelfde prijs waar u nu al een 500GB voor kan verkrijgen. Ik had u al verteld dat een SSD

uiterlijk vrijwel identiek is aan een harde schijf maar er zijn sinds enige tijd hier weer varianten op gekomen die nog sneller zijn dan een SSD. Zelf gebruik ik die ook in mijn laptop en desktop. Deze worden NVMe M.2 SSD genoemd en heb-

ben het uiterlijk van een geheugen module van uw computer (zie afbeelding hiernaast). Nieuwe en de wat duurdere laptops die je op dit moment in de winkels kan vinden zijn veelal voorzien van deze nieuwe M.2 aansluiting. Ze zijn weer een stuk kleiner dan de eerste generatie en hebben ook geen aparte kabel nodig voor stroom.

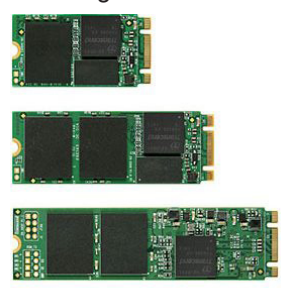

M.2 SSD

Deze zullen hoogstwaarschijnlijk de huidige generatie SSD's zoals hierboven beschreven op den duur weer gaan vervangen. Het gaat te ver om hier verder op in te gaan maar geeft aan dat de techniek alsmaar compacter, stabieler, zuiniger en duurzamer wordt. Samsung is op dit gebied marktleider en staat 100% achter zijn product. Op de nieuwe EVO 860 serie van dit merk geven ze zelfs al 5 jaar garantie!

Met behulp van (gratis) software is het tegenwoordig ook vrij simpel om zelf de harde schijf van uw computer te klonen naar een SSD. Mocht u bijvoorbeeld een Samsung EVO schijf willen aanschaffen of heeft u er een, dan kunt u gebruik maken van **Samsung Data Migration** die u op de site van Samsung

<u>https://www.samsung.com/semiconductor/minisite/ssd/</u> <u>download/tools/</u> kan downloaden.

Maar ook andere merken Solid State Disks kunt u met het gratis EaseUS Todo Backup

<u>https://www.easeus.com/backup-software/personal.html</u> of O&O SSD Migration Kit

<u>https://www.oo-software.com/en/download/current/oosmk</u> kan met behulp van een externe behuizing of kabel de gehele harde schijf in een keer naar je nieuwe SSD worden overgezet. Met beide programma's loopt u met enkele stappen door het proces heen en is uw harde schijf snel gekloond! Daarna de harde schijf vervangen door de SSD en klaar is Kees.

Mocht u na het lezen van dit artikel nog twijfels hebben en toch een overstap willen maken dan kunt u mij (of Andries) altijd hierom vragen. Zelf heb ik voor een groot aantal leden al diverse harde schijven van hun desktop/laptop vervangen voor een SSD waardoor ze nu met meer plezier achter hun computer zitten.

Durft u na het lezen van dit artikel toch niet zelf maar wilt u uw computer wel (een stuk) sneller maken, dan kan ik u tevens daarbij helpen en/of adviseren waar u ze (voordelig) kan kopen.

Louis van den Bosch

# Je privacy terug, maak van DuckDuckGo je standaard zoekmachine

Gebruikers van Internet en ook ik, worden zich, vanwege de vele reclames waar we me lastig gevallen worden, bewuster van het feit dat ze online altijd gevolgd worden. En dat hebben de makers van de privacy-vriendelijke zoekmachine DuckDuckGo ook gemerkt. Deze zoekmachine verwerkt nu ongeveer 30 miljoen zoekopdrachten per dag, de helft meer dan een jaar geleden. Door op Google te zoeken, bouwt de zoekgigant een uitgebreid profiel van je op - een ware goudmijn voor adverteerders. Daarnaast worden de advertenties meer en meer op je zoekgedrag afgestemd. DuckDuckGo is een echte alternatief op Google en Bing, omdat de zoekmachine geen zoekgegevens van je opslaat.

### Focus op privacy

Met name het afgelopen jaar heeft online privacy veel media-aandacht gekregen. Bijvoorbeeld door de komst van de nieuwe privacy-wet en het privacy-schandaal bij Facebook. DuckDuckGo speelde daar handig op in met vernieuwde mobiele apps en verbeterde extensies. Dat is terug te zien in het aantal mensen dat steeds vaker deze zoekmachine gebruikt.

Je kan www.duckduckgo.com ook als standaard zoekmachine in Edge instellen.

- Open Edge en klik in duckduckgo.com en klik op Enter
- Klik rechtsboven op het Meer-teken (de drie puntjes) ... en onderaan op Instellingen en daarna op Geavanceerd
- Klik onderaan op de knop Zoekmachine wijzigen
- Klik vervolgens op duckduckgo (gedetecteerd) en als laatste op de knop Als standaard instellen

| DuckDuckGo |
|------------|

Op deze manier heb je voor jezelf en anderen die jouw computer gebruiken het internetten weer iets veiliger gemaakt. Elk stapje is er een!

| C 0 8 | (b) Mar channel and a second data with the second data with the second                                                                                                    | 0 4 A C 0 -              |
|-------|----------------------------------------------------------------------------------------------------|--------------------------|
| 0     | computerclub ballenstreek Q                                                                                                    | hhacysenimpeld = 💆 = \Xi |
|       | Web Albeeldingen Video's Neuws                                                                                                    |                          |
|       | Nederland * Veilg Zoeken: matig * Abjd *                                                                                                    |                          |
|       | Necurs-Bericht-Clubijeenkomst<br>Devolgereich clubijeenkomst log zwenige znowenber van 1000 15.00 uar Advec Gebouwi let<br>Trigen, konstalee gel. ZHLS Newaa Merwey (bij de vate lenk)<br>📷 Inspathwarde sturf                                                                                                    |                          |
|       | Proc.nl Proc.nl Proc.n |                          |
|       | Computancibility Nederland - hoc<br>Computendials Nederland Inc. pages. Lesis on vect reference com Computendials Nederland on<br>No.                                                                                                    |                          |
|       | Ref. 2144 KB Behnsdorp Bolleboos - decyb.nl<br>We inter wir de eengebardele voor voor inseren en teepinding wonderschuff De…, Carepter<br>Wendrigs Bedersteren zie foogtande zummer - 400002<br>∰ Teps i Inwerderch Hisp-content spoedu 2012/05/Defeloos espt                                                                                                    | Verstaur feedbock        |

Als u hierna Edge opent lijkt er niets verandert te zijn, maar als u iets opzoekt, ziet u linksboven het logo van Duck-DuckGo. Overigens duurt het nog wel een poosje voordat DuckDuckGo Google heeft ingehaald. Daar worden dagelijks maar liefst 3,5 miljard zoekopdrachten verwerkt. Ook niet zo vreemd: Google is de standaard zoekmachine in Chrome, veruit de populairste browser en vergeet daarnaast Android niet.

# WhatsApp-oplichting komt telkens vaker voor

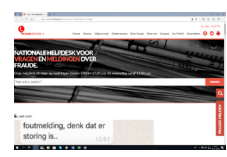

Uit een nieuw rapport van het Centraal Planbureau blijkt dat internetoplichters telkens vaker via WhatsApp hun slag proberen te slaan. In de eerste helft van 2018 kreeg de Fraudehelpdesk daar 180 meldingen van binnen, dubbel zo veel als in de gehele periode 2015-2017. Bij WhatsApp-fraude doet een crimineel zich bijvoorbeeld voor als een bekende van het slachtoffer. Hij of zij heeft snel geld nodig en tracht dat via WhatsApp af te troggelen. Deze vorm van oplichting wordt ook wel social engineering

genoemd en komt ook voor op andere sociale media. Op de site van de Fraudehelpdesk vind je een praktijkvoorbeeld.

Net zoals in een eerder onderzoek van het CBS naar buiten kwam, meldt ook het CPB dat cybercriminelen vaak niet gepakt worden. Dit terwijl cybercrime in z'n algemeen nu de meest voorkomende vorm van criminaliteit is. Nederlanders krijgen er vaker mee te maken dan met fysieke diefstal of geweld. Volgens het CPB ligt er een taak bij de overheid om het doen van aangifte zichtbaarder en eenvoudiger te maken.

#### Https niet altijd veilig

Ook een interessant gegeven: een derde van malafide websites verschuilen zich achter een https-verbinding. Het groene slotje in de taakbalk is voor veel mensen een teken dat de site in kwestie veilig en betrouwbaar is, maar dat is niet altijd zo. Webshops kunnen je ook op andere manieren oplichten, bijvoorbeeld door producten niet te leveren. Implementatie van https is eenvoudig en gratis - criminelen maken daar dus gretig gebruik van om je vertrouwen te winnen.

Voor u gelezen, maar kijk voor diverse soorten phishing en malware mails en smartphone app's ook regelmatig op onze website: www.decvb.nl.

Trap er nooit in, want voor u het weet, bent U het haasje! Andries Vermeulen

# iPad tip

Niemand, behalve Apple, is geïnteresseerd in 'Verstuurd vanaf mijn iPhone/iPad'.

Vervang dit dus door een eigen, persoonlijke tekst.

Om dit te vervangen:

- open app Instellingen
   zoek Mail en tik op die regel (op iPad in linker kolom)
- zoek Handtekening en

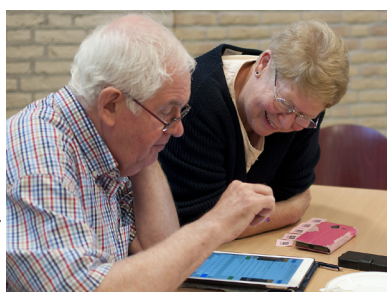

tik op die regel (op iPad in rechter kolom)

- verwijder bestaande tekst en vervang door eigen tekst
- ga weer terug naar het hoofdblad van Instellingen

De door u ingevoerde tekst komt dan automatisch onder elke mail (nieuw of antwoord of doorgestuurd) te staan. Indien deze tekst moet worden vervangen door een uitgebreidere tekst, waar bijv. naam, adres en/of telefoonnummer staan kunt u dit natuurlijk altijd overschrijven. Suc6. Groeten, Ferdinand

# Veilig omgaan met uw data door het maken van een back-up

Wederom op verzoek, nadat ik al 4 keer een presentatie heb gegeven over back-up, kom ik weer met een vernieuwde presentatie. Helaas moet ik nu mijn vooraankondiging kort houden, omdat in het november nummer veel gras voor mijn voeten is weggemaaid met info uit eerdere lezingen. Ik wil nog wel benadrukken, het belang

van een goede keuze, en ook hoe de gegevens worden opgeslagen. Zorg dat de back-up ook nog gewoon te lezen is zonder dat deze is ingepakt. Dit vraagt wel wat meer opslagruimte, maar dan is de date veel gemakkelijker te benaderen voor een enkel document of foto die u wilt terughalen, zonder het gebruik van een programma. Laat u niet verrassen op het moment dat er een harde schijf bezwijkt of u wordt gegijzeld door een ongewenst bezoek, dat u geen degelijke backup heeft. **Test de back-up ook!** Maak hem liefst op twee verschillende plaatsen / harde schijven. Ik ga u meenemen in het gebruik van het freewareprogramma **SyncBackFree.** Gratis te downloaden *www.2brightsparks.com/SyncBackSE.* Op zaterdag 1 december 2018 om 11.00 uur hoort u mijn verhaal. Neem pen en papier mee voor de nodige notities. Ter afsluiting: Sedert ik mijn functie als voorzitter CVB heb neergelegd ben ik wel gewoon doorgegaan met de ondersteuning op de clubdagen als ik er kan zijn. En ook mijn ondersteuning en verkoop als NiVeSoft-Computers thuis ben ik gewoon doorgegaan. Dus u kunt nog steeds bij mij terecht voor ondersteuning, advies en aankoop.

Piet van Sprang, Ere-voorzitter

# Tips & Trucs

### Speciale tekens in Word invoegen

Het is heel eenvoudig om speciale tekens in Word, in te voeren. Dat kunnen de é of een omgekeerd vraagteken zijn, maar ook wetenschappelijke noteringen, Griekse letters, valutatekens, je kunt er alle kanten mee op. Hier laten we zien hoe je speciale tekens in Word en de rest van Windows 10 gebruikt. Net als alle andere programma's die tekst gebruiken, maakt Microsoft Word gebruik van ASCII-code. Dat is een numerieke code voor ieder alfabetisch, numeriek en speciaal teken op je toetsenbord. Hoofdletters hebben weer een andere code dan kleine letters. Met behulp van deze vaste codering weten alle programma's precies welke karakters weergegeven moeten worden. De codering is numeriek, dus elk teken heeft zijn eigen nummer dat overal hetzelfde is.

## Speciale karakters gebruiken

Net zoals computerprogramma's dat doen, kun je ook zelf gebruik maken van ASCII-codes door de Alt-toets ingedrukt te houden terwijl je op het numerieke deel van je toetsenbord de ASCII-code van het teken dat je wilt invoeren intypt. Dit werkt niet alleen in Word, maar vrijwel overal in Windows 10. Hiervoor moet je natuurlijk wel weten welke code bij welk teken hoort. De ASCII-codes zijn ontwikkeld in het hele begin van de ontwikkeling van computers in MS-DOS, maar werken nog steeds. Je kunt echter ook een lijst openen met https://theasciicode.com.ar/, om het symbool dat je nodig hebt op te zoeken en te gebruiken. Houdt de linker Alt-toets ingedrukt en type via het numeriek toetsenbord de ASCII-code in en laat daarna de Alttoets los. Combinaties die je veel gebruikt kun je later gewoon gebruiken. Je kunt de lijst(en) ook printen, voor een volgend gebruik.

## Speciale tekens selecteren in Word

Om dit in Windows 10 te doen, moet je in de zoekbalk **speciale tekens** typen. In het venster dat verschijnt als je op het zoekresultaat klikt, kun je tekens opzoeken, selecteren en dergelijke.

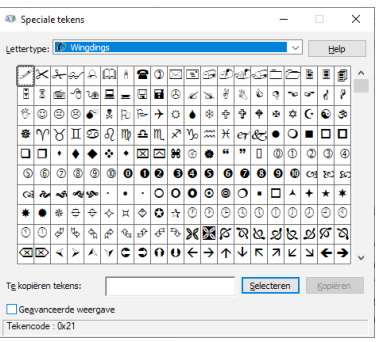

In Word moet je naar **Invoegen > Symbool** gaan en op **Meer symbolen** klikken om een soortgelijke lijst tevoorschijn te halen. Hierin staat onderaan de sneltoets weergegeven die je kunt gebruiken om het geselecteerde symbool door middel van je toetsenbord in te voeren. Dit kan een ASCII-code zijn of een andere sneltoets, afhankelijk van het symbool of je instellingen.

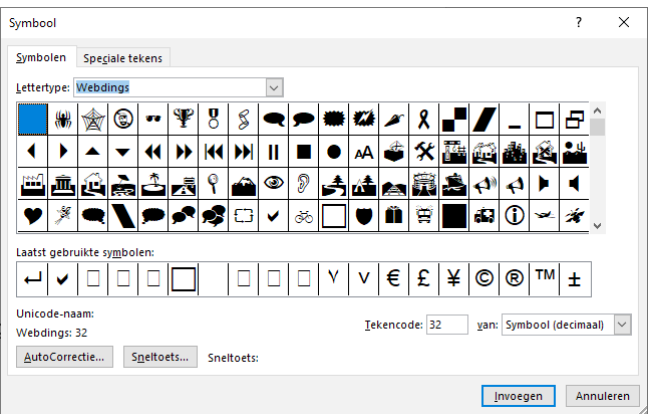

Bij het lettertype staan niet alleen alle lettertypes die op uw computer zijn geïnstalleerd, maar ook een aantal bijzondere lettertypes met bijzondere tekens, zoals symbool, webdings, wingdings 2 en windings 3. Klikt u bovenaan op het tabblad Speciale tekens, dan krijgt u een overzicht te zien van veel voorkomende tekens die u met een bepaalde toetsen combinatie kunt invoeren.

Andries Vermeulen

# Vraag & Antwoord

Na een hele mooie, zonnige en droge zomer hebben we met zijn alleen ook genoten van een niet te versmaden **Indian Summer**. Ook nu, ondanks dat de vorst zijn intrede heeft gedaan blijft het ook vooral zonnig. Het zal me dan ook niet verbazen als het dit jaar de zonnigste wordt van alle jaren dat het gemeten wordt. Nog een maandje en dan weten we het. Mijn kleindochter heeft voor haar scriptie een 8,5 gekregen en was weer superblij. Nog 1 tentamen en dan heeft ze haar master op zak. Ze wil proberen om daar een 8 of hoger voor te halen, want dan heeft ze haar master Cum Laude gehaald. Intussen geeft ze tussendoor

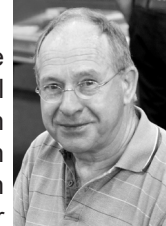

ook wiskunde lessen. Ook daar krijgt ze complimenten voor. Ze heeft op een paar universiteiten ingeschreven om haar doctoraal te doen, onder andere bij de Harvard universiteit in Amerika en bij een paar in Finland. We horen wel wat het wordt. Ook de afgelopen periode heb ik aardig wat vragen van leden gekregen en beantwoordt. Als u vragen heeft mail me die dan: <u>vicevoorzitter@decvb.nl</u>. Als ik er even tussenuit bent kan het even duren, maar antwoord krijgt u zo wie zo.

**Vraag:** Dag Andries, ik kreeg vandaag een mail van iemand die vroeg of ik "messenger" had om foto's te versturen. Voor de duidelijkheid: het is geen duistere zaak, geen pornofoto's of iets dergelijks, hoor! Ik vraag me af waarom messenger. Is er een alternatief? Ik heb geen FB. Ik ben een beetje voorzichtig om van alles te installeren (omdat het zo "gemakkelijk" is, ha-ha). Verder heb ik ook gelezen op google dat je msn rechtstreeks op je pc kan installeren. Kan dat geen kwaad volgens jou? Ik hoor graag van je. hartelijke groet, Jeanette ©

Antwoord: Hai Jeanette, buiten Facebook zijn er veel andere mogelijkheden om foto's naar iemand te versturen. Een van de meest gebruikte

is om de foto's in een aparte map van OneDrive of Dropbox te zetten en die dan te delen met jou. Daarvoor heeft de verzender dan jouw e-mailadres nodig. Je krijgt dan een mailtje met een link, waarmee je die map kan openen en de foto's naar je laptop te kopiëren. Het is eigenlijk een fluitje van een cent. Succes, Andries

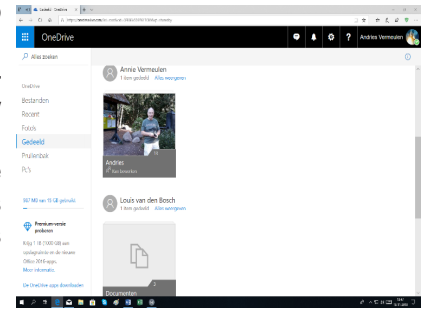

**Reactie:** foto's versturen zoals jij dat zegt, is voor mij ook een fluitje van een cent. Maar dit is een ander verhaal. Ik moet een foto sturen naar iemand die alleen via messenger werkt. Goed, ik ga haar andere opties voorleggen. Heb haar al laten weten dat ik geen messenger heb. Sommige mensen denken al gauw dat iedereen dezelfde keuzes maakt. Dat "iedereen" op FB zit bv, of messenger heeft. Enfin, bedankt. Fijne zondag verder! Hartelijke groet, Jeanette ©

**Vervolg:** Hai Jeanette, sorry dat ik eerst dacht dat jij de foto moest ontvangen. Ik veronderstel dat die persoon wel een e-mailaccount heeft. Dan is het voor een enkele foto ook mogelijk om de foto toe te voegen aan je e-mailbericht middels toevoegen. Je moet dan wel opletten dat je de foto in het originele formaat verstuurd. Normaal wordt een foto verkleind verstuurd, maar je krijgt altijd daarover een melding. Succes en ik hou het toch nog bij een fluitje van een cent. Andries

**Reactie:** Begrepen, Andries! ik ga het ook gewoon toevoegen aan een e-mailbericht. Ik houd het bij een fluitje van 1 cent (Ha-Ha)! Groeten, *Jeanette* 

**Vraag:** Goede morgen Andries, ik heb vroeger mijn e-mailaccount van Outlook en mijn G-mailaccount gekoppeld, omdat mij dat handig leek. Intussen ben ik van het G-mailaccount af, omdat ik niet te veel accounts wil, maar ik krijg de oorspronkelijke Outlook weergave niet meer terug. Weet jij hoe ik dat kan oplossen? Maarten

**Antwoord:** Hai Maarten, de manier waarop alles wordt weergegeven is helemaal afhankelijk van de e-mailclient of de webmail die u gebruikt. Via het tabblad **Beeld** van Outlook is het wel mogelijk om via *instellingen* een aantal zaken voor de weergave aan te passen. Bijvoorbeeld kunt u het leesvenster uit zetten. Verder kunt u in het onderdeel van *voorbeeld van bericht*, het aantal regels aanpassen of uit zetten. U krijgt het dan te zien zoals in onderstaand plaatje.

| And Stat Approximate<br>Sector State Control of State<br>Party in State State And State<br>Party in State State And State<br>Party in State State And State<br>Party in State State State<br>Party in State State State State<br>Party in State State State State<br>Party in State State State State<br>Party in State State State State<br>Party in State State State State<br>Party in State State State State<br>Party in State State State State<br>Party in State State State State<br>Party in State State State State<br>Party in State State State<br>Party in State State State<br>Party in State State State<br>Party in State State State<br>Party in State State State<br>Party in State State State<br>Party in State State State State<br>Party in State State State State<br>Party in State State State State<br>Party in State State State State<br>Party in State State State State<br>Party in State State State State<br>Party in State State State State<br>Party in State State State State<br>Party in State State State State State<br>Party in State State State State State<br>Party in State State State State State<br>Party in State State State State State State State State State<br>Party in State State | nangan Har Bece 🗘<br>Manganan Angagani 🕎 | Gent early at a wet them.              |                                                                                                    |                                                                     |                      |                                                                                                    |                    |                                               |             |
|----------------------------------------------------------------------------------------------------|------------------------------------------|----------------------------------------|----------------------------------------------------------------------------------------------------|---------------------------------------------------------------------|----------------------|----------------------------------------------------------------------------------------------------|--------------------|-----------------------------------------------|-------------|
| G g <sup>0</sup> k<br>regione therefore therefore<br>piper i tole Super herefore<br>Foldige energies                                                                                                    | Waqoo Ayapat 🝸                           | a constant                             |                                                                                                    |                                                                     |                      |                                                                                                    |                    |                                               |             |
| egan Sergan Heepan (<br>Spri Scheliger bedeter<br>Folge energies                                                                                                    |                                          | - column                               | Maksing Sojinisan 🖡 Maksing Soliday                                                                                                    | <ul> <li>Testavny ordana</li> <li>Science at Internation</li> </ul> | E                    |                                                                                                    | - E                | A 🖷                                           | - <b>1</b>  |
| Public energies                                                                                                    | Congenitionellages - Moders              | Cor Ligada                             | Statement State                                                                                                    | ·                                                                   | Mappender Lee        | CHIEFY DEPIDER                                                                                                    | Ded with it        | Tester Intest                                 | 2 23+Detter |
|                                                                                                    | Data in the second                       |                                        | Jenschöften                                                                                                    |                                                                     | 190                  | in the second second se | Datarde Asses      | Sector per per per per per per per per per pe |             |
| enviature                                                                                                    | 5 March Charleson                        |                                        |                                                                                                    |                                                                     |                      |                                                                                                    |                    |                                               |             |
| and the factor                                                                                                    | COLUMN DOWN                              |                                        |                                                                                                    |                                                                     |                      |                                                                                                    |                    | in concernence                                |             |
|                                                                                                    | 10 30 100                                |                                        |                                                                                                    |                                                                     |                      |                                                                                                    |                    |                                               |             |
| a cano                                                                                                    | - contraction                            |                                        |                                                                                                    |                                                                     |                      |                                                                                                    |                    |                                               |             |
| CONTRACT OF S                                                                                                    |                                          | ounipoun                               |                                                                                                    |                                                                     |                      |                                                                                                    |                    |                                               |             |
|                                                                                                    | · course coope were                      |                                        |                                                                                                    |                                                                     |                      |                                                                                                    |                    |                                               |             |
| никодиновии                                                                                                    | VIII VIII VIII VIII VIII VIII VIII VII   | agai maaraa                            | I WHATK IS STOL                                                                                                    |                                                                     |                      |                                                                                                    |                    |                                               |             |
| Annual N 2                                                                                                    | A COURT AND ATTAC                        |                                        |                                                                                                    |                                                                     |                      |                                                                                                    |                    |                                               |             |
| Carcipter.                                                                                                    | Value raise                              | Andrea (Annual Inter                   | is a supervised of a substant store                                                                                                    |                                                                     |                      | CALCERDON &                                                                                                    | 24.64              |                                               |             |
| Seconden Berns                                                                                                    | · Output Chaby                           |                                        |                                                                                                    |                                                                     |                      |                                                                                                    |                    |                                               |             |
| Constantia da la ser                                                                                                    | Visites value                            | Pergeneral Viewan unter Direct         | NY AGET                                                                                                    |                                                                     |                      | 114 30 240 0                                                                                                    | 0.0                |                                               |             |
|                                                                                                    | Vintero Podo I                           | Numer Descolutions                     | ang Window Invite-empide as brokes                                                                                                    |                                                                     |                      | 0.01946.0010                                                                                                    | 5418               |                                               |             |
| 1.000                                                                                                    | N. Martin                                | of factors from                        |                                                                                                    |                                                                     |                      |                                                                                                    | 0.84               |                                               |             |
| Securetian Kenny                                                                                                    | C Interfaced                             | <ul> <li>Nation for any set</li> </ul> |                                                                                                    |                                                                     |                      | 1412 2018 1019                                                                                                    | 100                |                                               |             |
| Segmente e mai                                                                                                    | in the second second                     |                                        |                                                                                                    |                                                                     |                      |                                                                                                    |                    |                                               |             |
| Natural IV                                                                                                    | Vitates initial                          | branes. Said on proce                  | un de Versionen 18 feit Deutsch Landers                                                                                                    |                                                                     |                      | 64.30.72742                                                                                                    | 1014               |                                               |             |
| 05 Isah                                                                                                    | Parameters Statemeters                   | er tating op habo                      | and an other and the set of the first of                                                                                                    |                                                                     |                      | 1211-121-121-0                                                                                                    | 10110              |                                               |             |
| TOTA Total                                                                                                    | Vitation indust                          | Program distants                       |                                                                                                    |                                                                     |                      | 214-001-0250                                                                                                    | 81-0               |                                               | P           |
|                                                                                                    | Mediana Trop                             | Advantation                            | and the black back over the                                                                                                    |                                                                     |                      | 0.4021132.00                                                                                                    | e.u.               |                                               | E X         |
| 2018 mapping                                                                                                    | Visition Visite                          | Program I Wait score allow             | ntha mita kan a genoond                                                                                                    |                                                                     | 00                   | 10-0-0047 18/01                                                                                                    | 61 cl              |                                               | - P         |
|                                                                                                    | Mandale Coulors                          | Allow Development                      | Pandises fundamente a televisetti seguntarioni                                                                                                    |                                                                     |                      | KAUR/ISING                                                                                                    | 34.04              |                                               | P           |
| atornan@quictort.rl                                                                                                    | Visites value                            | Nopers Volume enquite                  | In an own call automatican 2 1000 years on Microsoft Dava                                                                                                    |                                                                     | 24                   | 120-0-200° 01/1                                                                                                    | 72 63              |                                               | P           |
| Persai II 8                                                                                                    | Orthol                                   | State result for                       | and before 20% Mill sprease and defined one restorgersp                                                                                                    | of our ended by headers                                             |                      | 00.00004048                                                                                                    | B2.68              |                                               | P           |
| (wheel)                                                                                                    | Vision value                             | People's Mindows 10 Hole               | ar Pedantania 1420 la raratrighan                                                                                                    |                                                                     |                      | 23 13 3012 5138                                                                                                    | 1014               |                                               |             |
| E-continuity                                                                                                    | -044                                     | inclusive agence                       | share, and had a new way to the happing                                                                                                    |                                                                     |                      | \$ \$ \$                                                                                                    | 18.08              |                                               | -           |
|                                                                                                    |                                          | August Secondards and                  |                                                                                                    |                                                                     |                      |                                                                                                    |                    |                                               |             |
| to statistica and                                                                                                    | URatery index                            | Annual Makes of Advances               | Charles while below and any old line with and                                                                                                    |                                                                     |                      | 10.1 10.0 10.41                                                                                                    | 11.14              |                                               |             |
| Manchestow Earth 1                                                                                                    | Visited man                              | Property 18th of de server             | Contract make in the set of the set of the set of the                                                                                                    |                                                                     |                      | 12 6 2016 10/10                                                                                                    | 12.43              |                                               | -           |
| eta litphate                                                                                                    | Namet Oxford                             | n Mittalangen in An                    | ed as Augusta                                                                                                    |                                                                     | 10                   | 124-319 23:51                                                                                                    | 845                |                                               | P           |
| Tendore:                                                                                                    | Visited Index                            | Angers Heate Service B                 | and the state of the second second seco |                                                                     |                      | 5 4 /0H245.45                                                                                                    | 61.61              |                                               | -           |
| E-A-                                                                                                    | GATLAN                                   | DO INCOMENDA                           | we til SDI o boldhiboer                                                                                                    |                                                                     |                      | 22-2-210-227                                                                                                    | 67.45              |                                               | P           |
|                                                                                                    | Gage hut                                 | (wine you do this                      | tour til texte uppedrukteles                                                                                                    |                                                                     |                      | 1810-2012/06/12                                                                                                    | 61.61              |                                               | P           |
|                                                                                                    | Outlos                                   | Dounge Building                        | NTC (+3)220 C-93TO A 2                                                                                                    |                                                                     | 10                   | 11410-0810-023-18                                                                                                    | 2.0                |                                               | P           |
|                                                                                                    | Gapa Aut                                 | (#-5049340+04#                         | tor the Wildow 12 filled stor or dear                                                                                                    |                                                                     | 10                   | 11.1259550006                                                                                                    | 32.68              |                                               | -           |
| Selves D.                                                                                                    | And the formation                        | <ul> <li>An Myayrysan</li> </ul>       | Authority on the webcoosed                                                                                                    |                                                                     |                      | 25-5-2210 10:00                                                                                                    | 10.0               |                                               |             |
| holdsner met synchronikalie                                                                                                    | Vinite rook                              | ADDRESS DESCRIPTION                    | Many Inder 2 Sprane                                                                                                    |                                                                     |                      |                                                                                                    |                    |                                               |             |
| est benet                                                                                                    | And its formation                        | <ul> <li>A field cool</li> </ul>       | An inclusion of the second second s                                                                                                    |                                                                     |                      | Concerns 19.22                                                                                                    | 10                 |                                               |             |
| orn M.                                                                                                    | (The Case)                               | Contract of the second                 | Canad address                                                                                                    |                                                                     |                      | 1.4.173.17.71                                                                                                    | 114                |                                               |             |
|                                                                                                    | Office On the                            | TABLE IS OTHE                          | 0074                                                                                                    |                                                                     |                      | 2012012-008                                                                                                    | 11.43              |                                               | ÷           |
| · · · · · · · · · · · · · · · · · · ·                                                                                                    | His last two Dail                        | test over Arrish slag and p            | 1-Balanasi                                                                                                    |                                                                     |                      | 108-2018 1646                                                                                                    | 12.05              |                                               |             |
|                                                                                                    |                                          |                                        |                                                                                                    |                                                                     | for manopular begins | off Gebandes a                                                                                                    | ert Manual Colonge | D 4 -                                         |             |
| 0 ml 0                                                                                                    |                                          |                                        |                                                                                                    |                                                                     |                      |                                                                                                    |                    | and the second second                         | 16.0        |

In het tabblad Beeld van Outlook zijn er nog meer mogelijkheden om te bepalen op welke wijze je jouw mails wilt weergeven. In allee emailclients en ook in webmail zijn er mogelijkheden om de weergave op het scherm naar eigen wens aan te passen. Soms is het even zoeken maar daar leer je ook weer van. Succes, Andries

**Vraag:** Andries, tijdens mijn vakantie heb ik vrij veel foto's gemaakt, maar een aantal foto's kon ik niet openen. Ik heb alle foto's, die op een SD kaart van de camera stonden gekopieerd naar mijn laptop. Maar die beschadigde foto's kan ik nog steeds niet openen. Een bekende fotograaf heeft mij gezegd dat ik een repair-programma moet hebben die de fout kan opzoeken en repareren. Klopt dat of zijn er nog andere mogelijkheden. Eva

**Antwoord:** Beste Eva, die fotograaf van u heeft het bij het goede eind, want wat je nodig hebt is – inderdaad – een reparatietool die

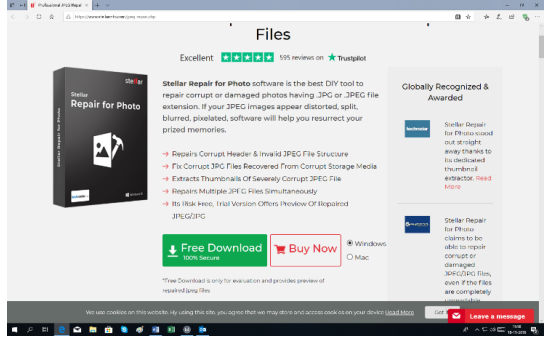

de fotobestanden kan analyseren en, indien mogelijk, repareren. U hebt daarvoor Stellar Phoenix JPEG Repair nodig en die kun je downloaden van: www.stellarinfo.com/jpegrepair.php.

Met de gratis download kun je kijken of beschadigde foto's hersteld kunnen worden, voordat u overweegt om het aan te schaffen. Een ander programma dat ook goed bekend staat is JPEG Photo Recovery, te downloaden van: jpegrepair.org/.

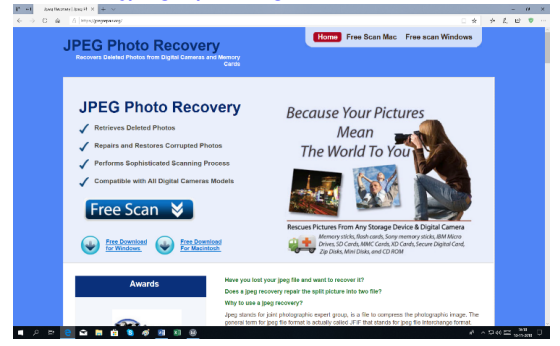

Ook hier kunt u gelijk, voordat je het download, eerst een gratis scan doen om te kijken of het werkt. Ik hoop dat je hiermee wat verder komt en de vakantie foto's kunt herstellen. Andries

Vraag: Hai Andries, vroeger moesten we regelmatig de harde schijf opschonen en ook defragmenteren, waarbij een venster geopend wordt met allemaal kleine blokjes, waaraan je kan zien hoe het gaat. Ik vraag me af of dat nog steeds moet. Heb jij een idee? Klaas

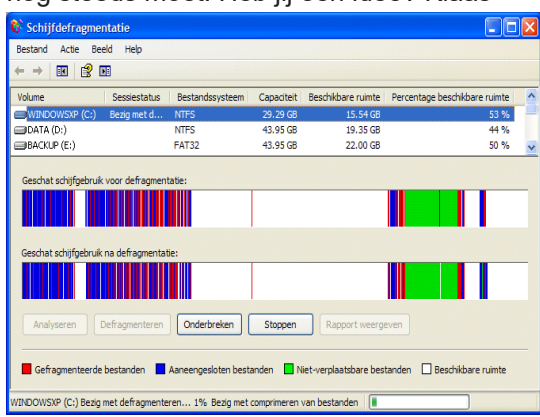

Antwoord: Beste Klaas, het zijn eigenlijk twee dingen die je vraagt, ten eerste Schijfopruiming en ten tweede Defragmenteren. Met defragmenteren zorgde je voorheen dat alle bestanden weer netjes aan elkaar opgeslagen worden je harde schijf, zodat je daarmee een minimale tijdwinst kon boeken. De nieuwste interne draaiende harde schijven zijn zo snel geworden dat defragmenteren geen merkbaar tijdsverschil meer oplevert en als je een SSD hebt, mag je helemaal niet defragmenteren, want dan gaat de levensduur erg hard achteruit. Bovendien krijg je 2 keer per jaar

een volledige nieuwe versie van Windows 10 en wordt het systeem vol-

ledig vervangen, waardoor defragmenteren ook e Instellingen al min of meer overbodig wordt. Schijfopruiming is een ander verhaal, maar daar weet Windows & Nu ruimte vrijmaken 10 ook goed mee om te gaan. Ga maar eens naar Start, Instellingen, Systeem en Opslag. Bij Tijdelijke bestanden verwijderen het onderdeel Slim Opslaan kun je aangeven Kiezen welke items u permanent wilt verwijderen om meer dat Windows tijdelijke bestanden etc. die je niet schijfnumte vrij te maken. meer nodig heeft kan verwijderen. Maar als je Bestanden verwijderen iets daaronder klikt op de blauwe link: Wijzigen hoe ruimte automatisch wordt vrijgemaakt, dan kun je aangeven wanneer dat gebeurt. Klik je 🛛 versies van updates zijn geïnstalleerd. Met Windows Update daaronder op de blauwe link: Nu ruimte vrijmaken, kun je gedetailleerd aangeven wat je wilt nemen. (U moet de computer mogelijk opnieuw opstarten.) opruimen. Je ziet achter elk gedeelte hoeveel Upgradelogboekbestanden van Windows ruimte terug gewonnen kan worden. Je kunt Upgradelogboekbestanden van Windows bevatten een vinkje zetten of verwijderen om zelf te kiezen wat wel en wat niet verwijdert mag worden door Windows. Op deze manier hoe je jouw computer schoon, fris en fruitig. Andries

Vraag: Beste Andries, ik heb sinds kort een la uer map opent As u nieuwe Acer laptop. Het is een platte en lichte computer die makkelijk mee te nemen is. Ik wil daar een gewone netwerkkabel op aansluiten, maar dat lukt mij niet. Ik zie wel een aansluiting die er op lijkt, maar die is smaller dan de normale RJ45 aansluiting. Is daar een verloopkabeltje 🗹 wetpagina's die op de vaste schijf zijn opgeslagen, zodat u voor nodig? Piet

of het onderhoud van Windows. Als u deze bestanden verwijdert, kan het moeilijker worden om installatieproblemen op te lossen Miniaturen 76,2 MB Er wordt een kopie bewaard van al uw miniaturen van afbeeldingen, video's en documenten, zodat deze snel deze miniaturen verwijdert, worden deze, indien nodig, automatisch opnieuw gemaakt. 69,2 MB 59,7 MB Tijdelijke internetbestanden

Windows Update opschonen

In Windows worden kopieën bewaard van alle updates die via Windows Update zijn geïnstalleerd. zelfs nadat nieuwere

opschonen worden oudere versies van updates verwijderd of

informatie die u kan helpen bij het opsporen en oplossen var

oecomprimeerd die overbodig zijn en ruimte in beslag

Totaal geselecteerd: 744 MB

314 MB

257 MB

de map met tijdelijke internetbestanden bevinden zich deze snel opnieuw kunt bekijken. Uw persoonlijk instellingen voor webpagina's worden niet verwijderd.

Antwoord: Beste Piet, dan heb je een laptop

met een zogeheten Expandable Ethernet Port. Expandable betekend Uitbreidbaar en Uitzetbaar. De onderkant van die poort kan dan iets naar beneden geschoven worden tot de gewone netwerkkabel er in gestoken kan worden.

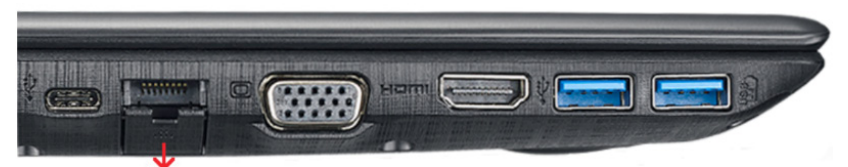

Je moet wel voorzichtig zijn want anders kan het afbreken en dan ben je verder van huis. Succes Piet.

Andries Vermeulen

# Nieuw op de website

Misschien hebt u het al gezien: er staat iets nieuws op onze website www.decvb.nl. Rechtsboven op vrijwel elke pagina van de website ziet u bijgaande afbeelding. De titel zegt eigenlijk al voldoende

| Zoeken in Vraag en<br>Antwoord |        |  |  |
|--------------------------------|--------|--|--|
|                                | Zoeken |  |  |
|                                |        |  |  |

wat u hiermee kunt doen: zoeken in de rubriek Vraag en Antwoord uit De Bolleboos edities van de laatste twee jaar. Wanneer u bijvoorbeeld een probleem ondervindt met uw printer, tikt u het woord printer in het zoekvenster en klikt u op Zoeken. Dan verschijnen alle Vragen en Antwoorden waarin dat woord voorkomt. Misschien staat uw probleem daar ook bij en, wat nog belangrijker is, vindt u daar de oplossing. Doe er uw voordeel mee!

Ton van Hulzen

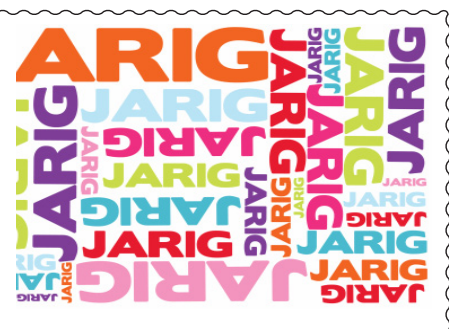

Wij feliciteren de jarigen in december

- 2/12 John van der Meer 3/12 Tinie van 't Hul
- 5/12 Riek Lansdaal
- 6/12 Dick van Selm
- 7/12 Jannie Bokhorst
- 7/12 Leny Duivenvoorde
- 8/12 Helmie van den Berg
- 8/12 Thea van der Neut
- 9/12 Mieke Ebell-Roos
- 12/12 Jaap Groenewoud
- 12/12 Johan Beerendonk
- 13/12 Dick Schenke
- 13/12 Ria Honcoop
- 13/12 Wim Duwel
- 15/12 Frank Witterland
- 15/12 Rob Hendriks
- 16/12 Nel van der Linden
- 16/12 Nabda Visscher
- 16/12 Roel Jansen
- 16/12 Wieke Glazema
- 18/12 Adrie Fieman-Vreeken
- 21/12 Nel Koelewijn
- 28/12 Bert Jonker
- 29/12 Bram Hofland
- 30/12 Bert van Reemst
- 31/12 Wim van Dam

en wensen hen veel geluk en voorspoed maar bovenal gezondheid toe

bestuur CVB

# Overleden

in oktober 2019

## Mevrouw Ditje van Breen

Zij was lid vanaf 6 december 2014. Wij wensen familie en naasten veel sterkte met hun verlies. *Het bestuu*r

Overleden

op 10 november 2018 op de leeftijd van 85 jaar

## Bep Muller van 't Zelfde

Zij was lid vanaf 1 februari 2010. Wij wensen familie en naasten veel sterkte met hun verlies. *Het bestuur* 

# Cursussen 2018

De IPad cursus was 25 september van start gegaan met 6 cursisten. De laatste les was 6 november. Ferdinand heeft gebruik gemaakt van een beamer. Voor de cursisten heeft hij documentatie beschikbaar voor € 7,50 . Andries is de cursus Windows 10 op de dinsdagmorgen 13 november gestart met 10 cursisten. Deze cursus duurt tot half december. Voor beide cursussen, die weer zijn gepland in het voorjaar 2019 kunt u zich aanmelden, uiteraard met vermelding van de cursus iPad of Windows 10.

Voor leden van de CVB zijn de kosten per cursus (6 dagdelen). . . . . €75,00 De prijzen zijn al tientallen jaren onveranderd.

Cursusinfo (tijdelijk via Mieke 06-24.941.956) cursusinfo@decvb.nl

## De iPad cursus najaar 2018 is afgerond

Op 6 november waren de zes dames van de iPad cursisten voor de laatste les bijeen. Wat een verschil met de eerste les.

Zonder opdracht hiertoe hadden zij elkaar mooie foto's toegestuurd van een mooi weekend of korte vakantie.

Er werd zelfs druk geëxperimenteerd om foto's te bewerken.

Elkaar berichtjes en/of email te sturen, mappen aan maken, apps aan maken, verplaatsen en nog veel meer.

Een gefingeerde reis uitstippelen en wat valt er dan veel te ontdekken als extra's. Daar had ikzelf nooit naar gezocht, maar nu ik weet dat het kan . . .

Zo hebben we ook ontdekt, dat we nog lang niet alles weten van de mogelijkheden van de iPad.

Cursus begeleider Ferdinand de Grijs trakteerde deze laatste keer op slagroomsoesjes bij de koffie. Er werd al gevraagd naar een vervolg cursus. Wie weet ? Als daar belangstelling voor is.

Tot slot werd Ferdinand hartelijk bedankt voor zijn lessen en geduld.

Niet alleen de cursisten, maar ook allen die ondersteuning op een iPad zoeken, kunnen bij Ferdinand terecht op de clubdagen en inloop middagen.

Zaterdag 1 december is hij afwezig. Dat heeft met Sinterklaas te maken.

De eerst volgende iPadcursus is gepland in het voorjaar 2019.

U kunt zich daar reeds voor aanmelden.

MJR

# Uitreiking Rabobank clubkas campagne

Andries Vermeulen en Mieke Ebell hebben op 3 oktober bij de uitreiking van de RABO clubkas Campagne € 543,00 voor DeCVB in ontvangst mogen nemen. Als club waren we blij met deze bijdrage. De oplettende lezer heeft het de afgelopen maand ook in de regiobladen kunnen lezen.

Bij de laatste Bestuursvergadering hebben we de koppen bij elkaar gestoken en gediscussieerd wat we voor de club met dit bedrag gaan doen. Geconstateerd is dat er een toenemende vraag is naar Android producten. We hebben daar-

om als bestuur besloten om een Samsung Galaxy Tab S3 met hoesje aan te schaffen. De bedoeling is dat alle leden op verzoek daarmee mogen gaan oefenen. Leden die meer kennis hebben van het Android besturingssysteem, wat overigens ook op veel smartphones staat, roep ik hierbij op om te willen assisteren als daar vraag naar is. Mocht je daartoe bereid zijn dan graag even melden bij een van de aanwezige besturingsleden.

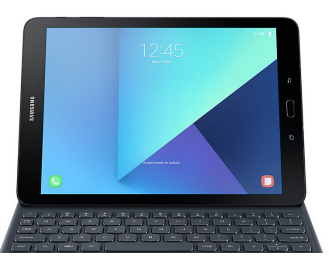

Door het succes van de eerste iPad cursus is het eveneens dringend gewenst om een iPad aan te schaffen. In november hebben wij als bestuur ons aangemeld bij het Meerlanden fonds met het verzoek om een bijdrage voor een iPad die DeCVB nog niet heeft. Dit fonds is speciaal bedoeld voor verenigingen en goede doelen uit de Haarlemmermeer. Alle ingediende aanvragen zullen worden beoordeelt waarna verenigingen en goede doelen worden geselecteerd die in aanmerking komen voor een bijdrage. We houden u van op de hoogte. *Louis van den Bosch*